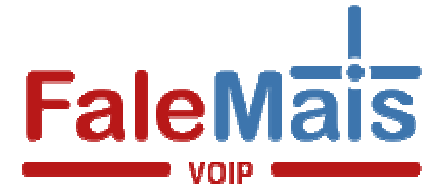

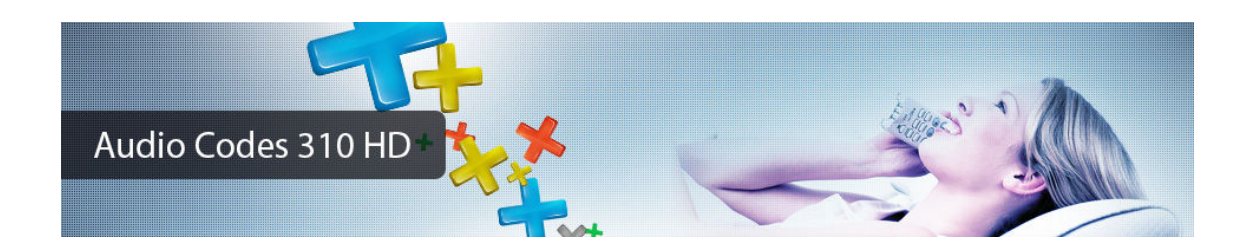

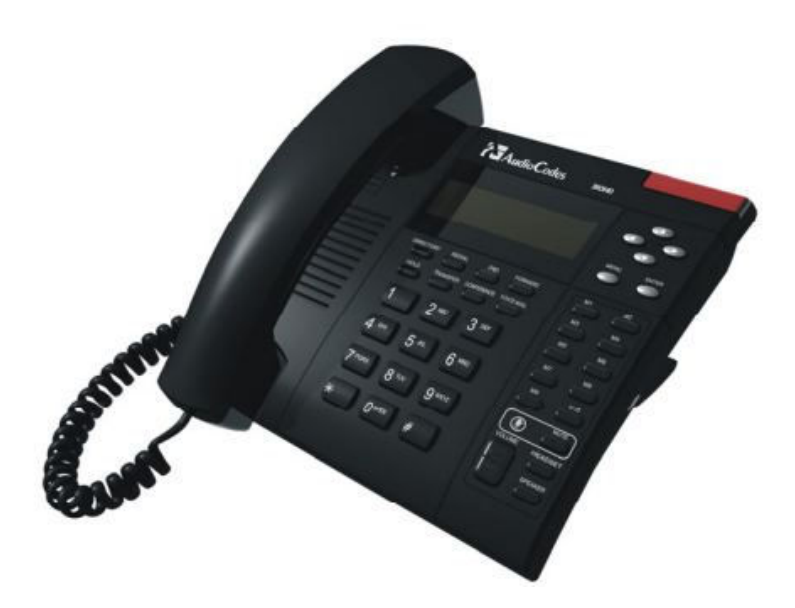

## Instalação física

1 – conecte o cabo de energia ao telefone

2 – conecte o cabo de rede na porta **lan** do telefone IP e a outra ponta no seu **modem ou roteador.** 

Depois de realizar a configuração física precisamos obter o endereço ip para o acesso ao painel de controle do seu telefone IP.

1 – No telefone pressione a tecla <u>menu</u> e utilizando as setas vá ate <u>status</u> e pressione enter, selecione <u>Estado Rede IP</u> e pressione enter, desça até <u>Endereço IP</u> e abaixo vai lhe informar o endereço ip de acesso ex. 10.1.1.30

2 – Abra um navegador de internet ex. (**Google Chrome**) e digite o ip que foi informado na tela de seu telefone IP ex. **HTTP://10.1.1.30** 

3 – vai pedir um usuário e senha, por padrão vem como:

usuário: admin

Senha: 1234

4 – Ao abrir o painel de controle selecione **Quick Setup** e novamente **Quick setup** e preencha os campos como na imagem abaixo:

| AudioCodes 310HD                        | Home 💽 Log Off                              |                               |  |
|-----------------------------------------|---------------------------------------------|-------------------------------|--|
| Configuration Management Status         | Setup                                       |                               |  |
| (a Diagnostics                          |                                             |                               |  |
|                                         | IP Type:                                    | Static IP Automatic IP (DHCP) |  |
| Quick Setup                             | IP Address:                                 |                               |  |
| Quick Setup                             | Subnet Mask:                                |                               |  |
| Personal Settings  Postwork Connections | Default Gateway Address:                    |                               |  |
| Woice Over IP                           | Primary DNS:                                |                               |  |
| Advanced Applications                   | Secondary DNS:                              |                               |  |
|                                         | SIP Proxy and Registrar                     |                               |  |
|                                         | Use SIP Proxy:                              | Enable V                      |  |
|                                         | Proxy IP Address or Host Name:              | 179.124.44.234                |  |
|                                         | Proxy Port:                                 | 5060                          |  |
|                                         | Use SIP Proxy IP and Port for Registration: | Disable 🔻                     |  |
|                                         | Use SIP Registrar:                          | Enable V                      |  |
|                                         | Registrar IP Address or Host Name:          | 179.124.44.234                |  |
|                                         | Registrar Port:                             | 5060                          |  |
|                                         | ✓ Line Settings                             |                               |  |
|                                         | Line Number:                                | 1 *                           |  |
|                                         | Line 1 Activate:                            | Enable •                      |  |
|                                         | Line 1 Display Name:                        | Seu nome                      |  |
|                                         | Line 1 User ID:                             | Nome de usuário               |  |
|                                         | Line 1 Authentication User Name:            | Nome de usuário               |  |
|                                         | Line 1 Authentication Password:             | Sua senha                     |  |

5 – Depois de preencher os campos com seus dados clique em Submit no final da pagina e aguarde seu aparelho ser reiniciado e já estará pronto para realizar ligações.